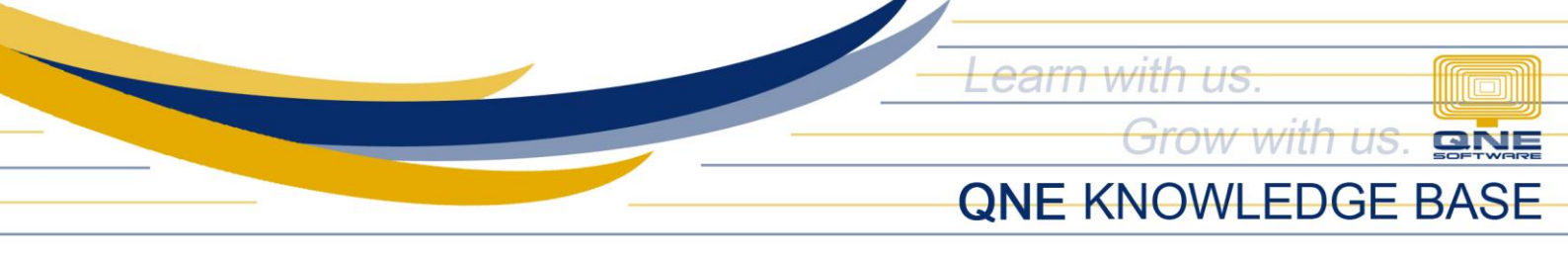

# How PV and RV - Display Detail Description Works

#### Overview:

In System Option, there is a setting on what data the system will automatically reflects in the Detail Description portion of Payment Voucher (PV) and Receipt Voucher (RV). This will lessen the time and effort of the user to re-input the Description per line especially if it is just the same with the Global/Header Transaction Description.

#### Scenario:

Use Header Description in Payment Voucher's Detail Description.

### Procedure:

1. Go to Maintenance > System Options.

| 🚊 🗎 × 🙆 👻 |            |        |             |          |              |           |               |                   |                 |       |       |         |                     |
|-----------|------------|--------|-------------|----------|--------------|-----------|---------------|-------------------|-----------------|-------|-------|---------|---------------------|
| File      | Home       | Info   | View        | Тоо      | ls Inquiry   | Maint     | enance        |                   |                 |       |       |         |                     |
| User Ro   | oles Users | My Det | )<br>ails P | Projects | Cost Centres | Financial | Valid Posting | Default Interface | S<br>Currencies | Derms | Areas | System  | User Default        |
|           | Defau      | t      |             |          |              | 1 Chiod   | 1 Childas     | Maintenance       |                 |       |       | options | 1 on 1 on 1 on 1 of |
| Naviga    | tion       |        | 푸 >         | ( 🔊 S    | stem Option  | ns ×      |               |                   |                 |       |       |         |                     |

Under General tab, choose 'Header Description' only for PV - Display Detail Description.
System Options

| Ger                                                     | neral | Customers | Suppliers | Sales     | Purchases    | Stocks               | Report                      | Adjustment Optio                       | ns System | VAT                          |                                |                    |  |  |  |  |  |
|---------------------------------------------------------|-------|-----------|-----------|-----------|--------------|----------------------|-----------------------------|----------------------------------------|-----------|------------------------------|--------------------------------|--------------------|--|--|--|--|--|
|                                                         |       |           |           |           |              |                      |                             |                                        |           |                              |                                |                    |  |  |  |  |  |
| Date Format                                             |       |           |           | MM/dd/yy  | MM/dd/yyyy - |                      |                             |                                        |           | Allow Modify After BankRecon |                                |                    |  |  |  |  |  |
| Date Preview                                            |       |           |           | 10/01/202 |              |                      | Allow Modify After KnockOff |                                        |           |                              |                                |                    |  |  |  |  |  |
| Account Code Format                                     |       |           |           |           | AAA-AAA      |                      |                             | Compulsory select Payment Method       |           |                              |                                |                    |  |  |  |  |  |
| Forex Gain/Loss Posting Strategy                        |       |           |           |           | Detailed P   | Detailed Posting 👻   |                             |                                        |           |                              | Allow Multiple Windows         |                    |  |  |  |  |  |
| ✓ Allow Lower Case in the Description of Accounts       |       |           |           |           |              |                      |                             |                                        | Enable    | Multi G                      | L Posting for Multi I          | Payment Method     |  |  |  |  |  |
| Consolidate Tax Posting in Journal                      |       |           |           |           |              |                      |                             | PV – Display Detail Description Pay To |           |                              | Pay To                         | -                  |  |  |  |  |  |
| PV - Post Desc to GL                                    |       |           |           |           | Follow Las   |                      | Ŧ                           | RV – Disp                              | ay De     | etail Description            | Payment by, Header Description | ader Description   |  |  |  |  |  |
| RV - Post Desc to GL                                    |       |           |           |           | Follow Las   | Follow Last Saving - |                             |                                        |           |                              | Pay To                         |                    |  |  |  |  |  |
| ✓ Use International Financial Reporting Standard (IFRS) |       |           |           |           |              |                      |                             |                                        |           |                              |                                | Header Description |  |  |  |  |  |

Legend:

- *Payment To, Header Description* will copy the selected Payment By/Bank followed by the Header Description separated by a comma (,)
- o Pay To will copy the selected Payment By/Bank
- *Header Description* will copy the Global/Header Description (inputted on the upper part)

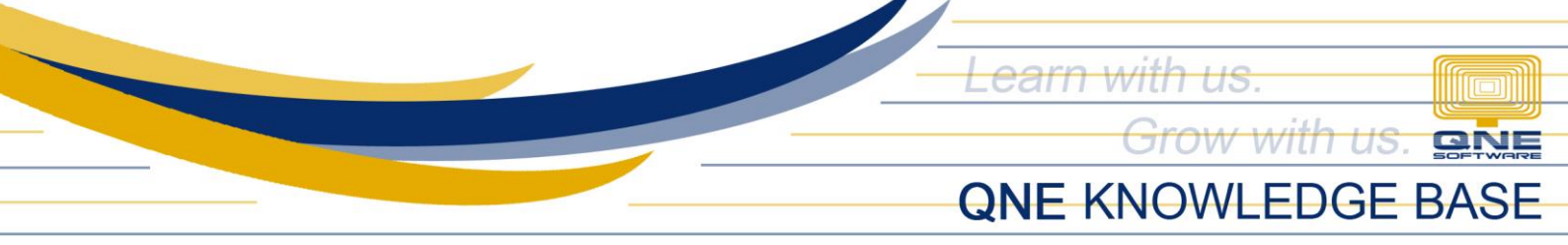

3. Once done, click Save.

| <b>.</b> | - 🛛            |                |                  |       |         |             |  |  |
|----------|----------------|----------------|------------------|-------|---------|-------------|--|--|
| File     | Home           | Info           | View             | Tools | Inquiry | Maintenance |  |  |
|          | 4              | 9              | =                | ×     |         |             |  |  |
| Save     | Reset<br>Setti | View Vi<br>ngs | ew Variants<br>~ | Close |         |             |  |  |
| Save     |                | Viev           | v                | Close |         |             |  |  |

## Application:

Create Payment Voucher. Notice that the Header Description was automatically copied on the Detail Description.

| 🧾 Payment Vouchers                          |                                                 |                                 |                    |           |          |           |           |         |               |                    |  |  |
|---------------------------------------------|-------------------------------------------------|---------------------------------|--------------------|-----------|----------|-----------|-----------|---------|---------------|--------------------|--|--|
| Payment                                     |                                                 |                                 |                    |           |          |           |           |         |               |                    |  |  |
| Pay To Carlo Idea • • • Project •           |                                                 |                                 |                    |           |          |           |           | 10/0    |               | <b>v</b>           |  |  |
| Description Reimbursement to Receipt #00123 |                                                 |                                 |                    |           |          |           |           | PV22    | PV2210/001    |                    |  |  |
| Payment By                                  | BANCO DE ORO                                    | • Cheque/                       | Cheque/Ref No. 🔹 … |           |          |           |           |         | 0.00          |                    |  |  |
| Currency                                    | PHP                                             | * Rate                          |                    |           | 1.00     | 000000 Ba | ank Charg | es 0.00 |               |                    |  |  |
|                                             | P. D. Cheque                                    |                                 |                    |           |          |           |           |         | Tax Inclusive | 2                  |  |  |
| Account Multi                               | Account Multi Payments Note 🖞 Files Info Others |                                 |                    |           |          |           |           |         |               |                    |  |  |
| 📋 🗙 🖕 🦞 📑 🖻 View Variants 🛛 🎯 🚳 🖪 🖌 🕼       |                                                 |                                 |                    |           |          |           |           |         |               |                    |  |  |
| Account                                     | Account Name                                    | Description                     | Project            | Amount    | Tax Code | Tax Rate  | Tax       | WTax    | WTax Code     | BIR Classification |  |  |
| 830-0010                                    | ADVERTISEMENT                                   | Reimbursement to Receipt #00123 |                    | 15,000.00 |          | 0.00%     | 5         |         |               |                    |  |  |
|                                             |                                                 |                                 |                    |           |          | 0.000     |           |         |               |                    |  |  |

## Note:

Same setup to follow to configure RV- Display Detail Description.

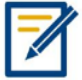

For further concerns regarding this matter, please contact support to assist you or create ticket thru this link <u>https://support.qne.com.ph</u>

Unit 806 Pearl of the Orient Tower, 1240 Roxas Blvd., Ermita Manila, 1000 Philippines Tel. No.: +63 2 567-4248, +63 2 567-4253 Fax No.: +63 2 567-4250 Website: <u>www.qne.com.ph</u> Facebook: <u>https://www.facebook.com/QnEPH</u> Follow our Twitter and Instagram account: @qnesoftwareph